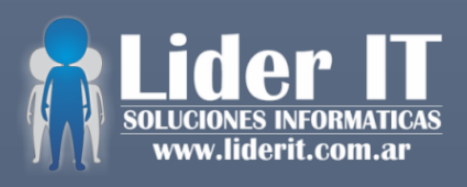

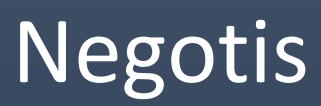

SOFTWARE DE GESTION DE VENTAS Y FACTURACION ELECTRONICA MANUAL DE USUARIO

LIDER IT 2014 - 2016 | www.liderit.com.ar

# Índice

| 1. INTRODUCCION                                         | ¡Error! Marcador no definido. |
|---------------------------------------------------------|-------------------------------|
| 2. FUNCIONALIDADES                                      | 3                             |
| 2.1. Introducción                                       | 3                             |
| 2.2. Ingreso al sistema                                 | 3                             |
| 2.3. Inicio de Caja                                     | 3                             |
| 2.4. Pantalla principal                                 | 4                             |
| 2.5 Ventas                                              | 5                             |
| 2.5.1 Búsqueda por clientes<br>2.5.2. Gestión de ventas | 5<br>5                        |
| 2.6 Cotización                                          | 9                             |
| 2.7 Orden de Trabajo                                    | 10                            |
| 2.8 Clientes                                            | 11                            |
| 2.9 Vendedores<br>2.10 Stock                            | 13<br>14                      |
| 2.11 Proveedores                                        | 16                            |
| 2.12 Stock Devoluciones                                 | 18                            |
| 2.13 Gastos                                             | 19                            |
| 2.14 Retiros                                            | 20                            |
| 2.15 Búsquedas                                          | 22                            |
| 2.16 Señas                                              | 22                            |
| 2.17 Control de Caja                                    | 23                            |
| 3. Factura Electrónica                                  | 24                            |
| 4. Panel de Configuración                               | 25                            |
| 4.1. Login - Perfiles de Usuario                        | 25                            |
| 4.2. Factura                                            | 25                            |
| 4.3. Factura Electrónica                                | 26                            |
| 4.4. Presupuesto                                        | 26                            |
| 4.5. Cotización                                         | 27                            |
| 4.6. Alarmas                                            | 27                            |
| 4.7. Gastos                                             | 28                            |
| 4.8. Categoría Artículos                                | 28                            |
| 4.9. Clave Descuento                                    | 29                            |

### **1. INTRODUCCIÓN**

Negotis una herramienta de software pensada para integrar el proceso de venta minorista / mayorista con la base de datos de la empresa. No es sólo un sistema de Registro de ventas básico, sino que está orientado a tener un control total de su comercio, como por ejemplo poder tener una estadística de cada vendedor con un historial muy detallado de su desempeño y un control de la caja sin posibilidad alguna de faltantes. También cuenta con el posible seguimiento individual de la garantía de cada artículo vendido por un número de código único, así como también un control del Stock OUT o en reclamo. Funciona como todos nuestros Sistemas con lectora de código de barras, incluso los generados por balanzas digitales. Se adapta a cualquier tipo de Impresora pudiendo así imprimir todo tipo de comprobantes, Remitos, comprobante de señas, etc. Abajo damos un resumen de utilidades y pantallas principales de nuestro Software.

### **2. FUNCIONALIDADES**

#### 2.1. Introducción

Una vez instalado el sistema en su equipo podrá ver un icono en su escritorio desde el cual accederá al mismo.

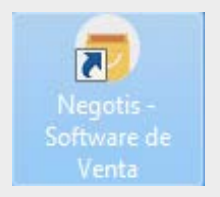

### 2.2. Ingreso al Sistema

Una vez abierto el sistema lo recibirá con una ventana para ingresar el usuario, por defecto se creara un usuario "admin" con contraseña "admin" así se puede comenzar con la carga de todos los datos relacionados con el local que usara el sistema. Luego de ingresar sus credenciales debe pulsar "Aceptar".

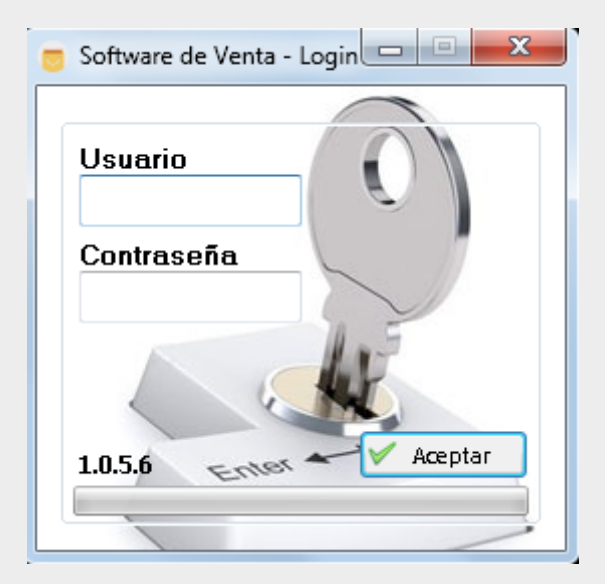

### 2.3. Inicio de Caja

El sistema diariamente solicita un ingreso de caja inicial antes de ingresar al menú principal. Si el ingreso del monto ya fue registrado para el día, el sistema no vuelve a solicitar dicho ingreso.

| Ingrese el monto inicia | al de Caja |
|-------------------------|------------|
|                         | 🗸 Aceptar  |

#### 2.4. Pantalla principal

Luego de entrar en el sistema, se diferencia el menú por jerarquía del usuario. La pantalla principal del sistema está conformada por las siguientes opciones como se puede visualizar en la imagen:

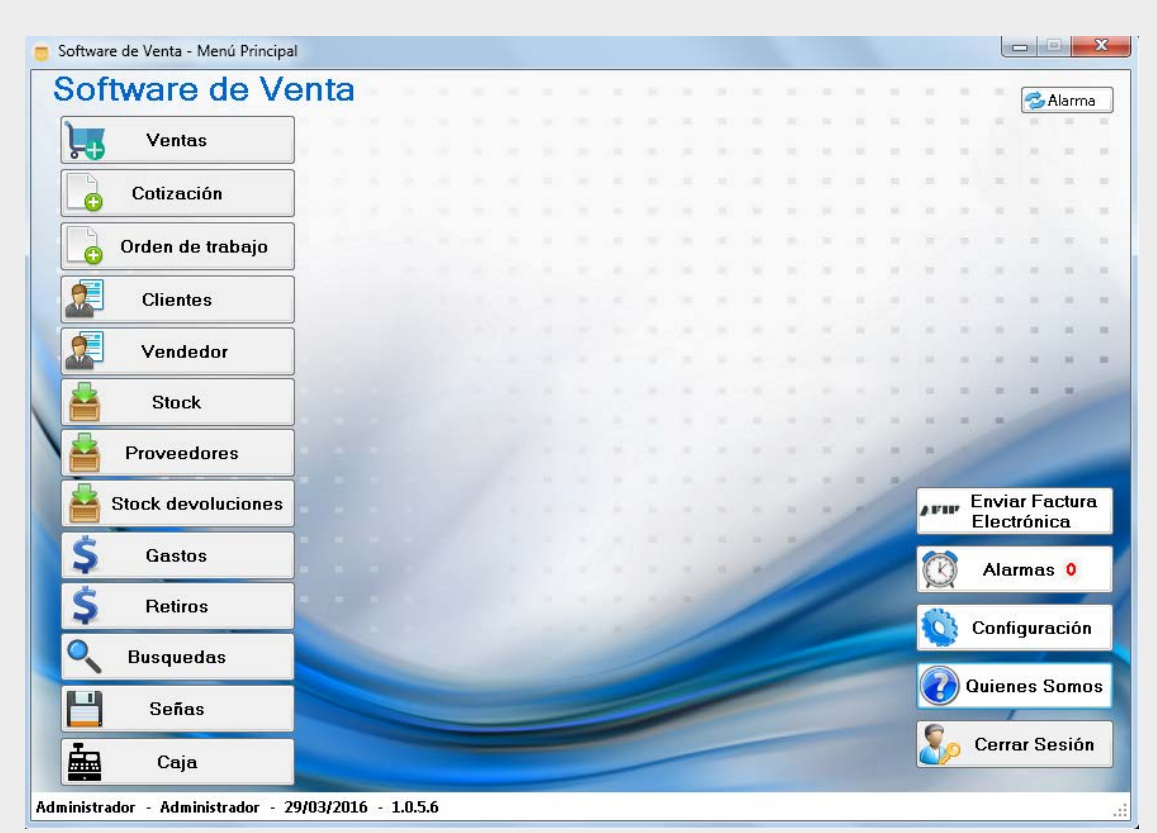

#### Menú del Administrador

Menú de usuario

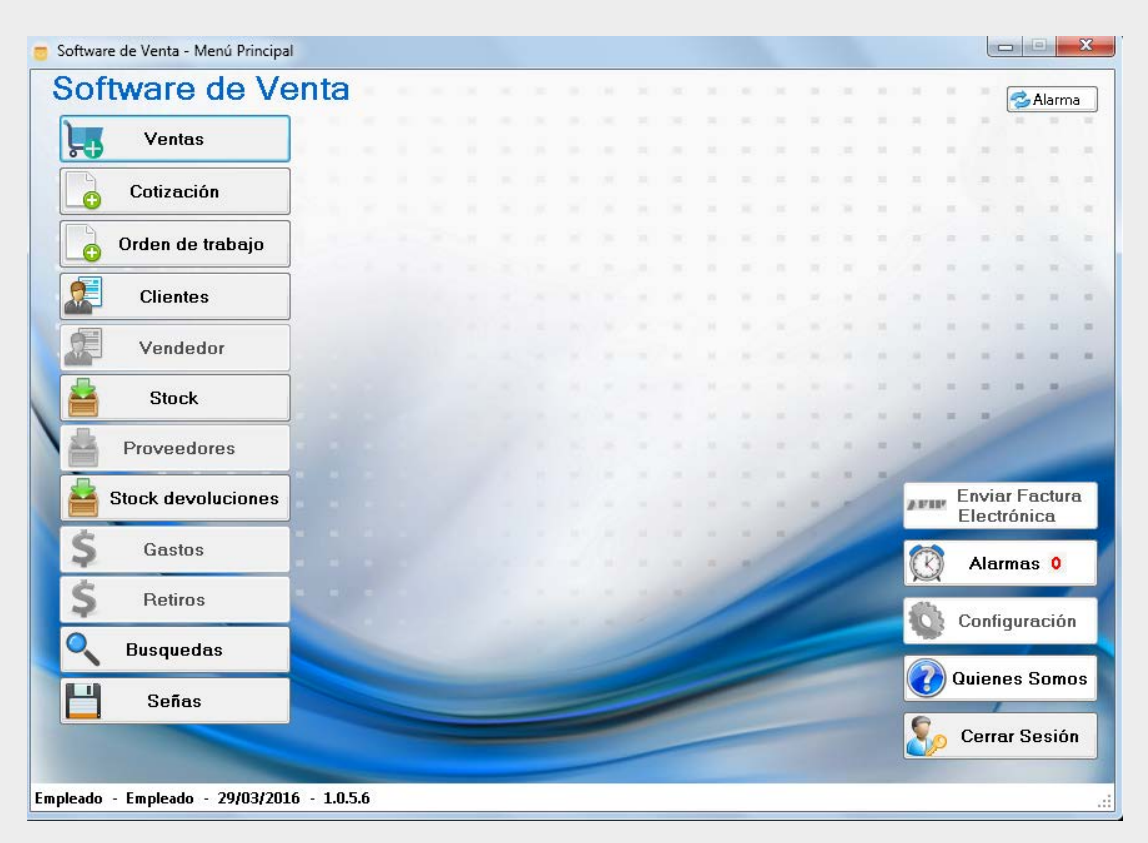

#### 2.5. Ventas

#### 2.5.1. Búsqueda por clientes

Luego de entrar la modulo ventas, se abre la ventana de búsqueda por clientes. El sistema permite registrar las Ventas de manera ágil, para ello, debemos utilizar el botón nuevo presupuesto que nos abre la ventana de gestión de venta para registrar cada venta. También podemos realizar ventas dirigidas a clientes que agendamos previamente en nuestra agenda (carga de Clientes en página 12) y en algunos casos tiene cuenta corriente con el negocio, se debe buscar un cliente por código, Razón Social/Nombre, CUIT/DNI o Teléfono. Una vez ingresado los datos se selecciona al cliente.

| 2 | $\odot$ |                 |           |          |          |     | Buscar    |
|---|---------|-----------------|-----------|----------|----------|-----|-----------|
|   | Codigo  | Razón<br>Social | Nombre    | Apellido | Contacto | DNI | direccion |
|   | 11      |                 | cliente 1 |          |          |     |           |
|   | 12      |                 | cliente 2 |          |          |     |           |
|   | 13      |                 | cliente 3 |          |          |     |           |
|   | 14      |                 | cliente 4 |          |          |     |           |
|   | 15      |                 | cliente 5 |          |          |     |           |

#### 2.5.2. Gestión de Ventas

Una vez seleccionado al cliente se puede elegir tres tipos de opciones: Venta, Presupuesto o Remito.

En la siguiente ventana se visualiza gestión de venta, en la cual esta opción permite realizar 3 tipos de ventas: Factura (A, B, C). Los datos requeridos por el sistema son: Vendedor, Nº Cupón y Forma de Pago que puede ser: Efectivo o Tarjeta.

| Razón Social                             |       | CUIT          |         | Domicilio  |        |                | Cond, IVA     | In            | a. Brutos | Efectivo + Tarie | ta        |        |
|------------------------------------------|-------|---------------|---------|------------|--------|----------------|---------------|---------------|-----------|------------------|-----------|--------|
|                                          |       |               |         | ]          |        |                | Resp. Monotri | buto          |           | NO               | •         |        |
| Vendedor                                 |       | Factura       |         | Nº Factura |        | Formas de Pago |               |               |           |                  |           |        |
| Vendedor                                 | •     | Factura B     | •       | 0          |        | Efectivo       | •             |               |           |                  |           |        |
| Productos en S                           | Stock |               |         |            |        |                |               |               |           |                  |           |        |
| Codigo                                   | Nom   | ore           | Proveed | or         | Detall | •              |               | Detalle de    | la venta  |                  |           |        |
| va                                       |       |               |         |            |        |                |               |               |           |                  |           |        |
|                                          |       |               |         |            |        |                |               |               |           |                  |           |        |
| Nueva Venta                              |       |               |         |            |        |                |               |               |           |                  |           |        |
| Nueva Venta                              | eso   | Nom           | pre     |            |        |                |               | Cantidad      |           | Precio           | Març      | gen∀ta |
| Nueva Venta<br>Fecha Ingre<br>2016/04/21 | eso   | Nom<br>vario: | pre     |            |        |                |               | Cantidad<br>1 |           | Precio<br>10     | Març<br>0 | yen∀ta |

Si se desea realizar una venta por Presupuesto, se debe seleccionar en "Presupuesto" y el sistema visualizará la siguiente pantalla. En la cual los datos que solicita el sistema son el vendedor que toma la venta, fecha en la que se va a guardar dicha venta y la forma de pago que puede ser: Efectivo o Tarjeta y los diferentes productos a vender.

| endedor<br>cha<br>)16-04-21<br>roductos en<br>digo | ▼<br>■▼    | Presupuesto<br>Efectivo + Tarjeta<br>NO |         | Tarjeta | •       | ▼        |               |            |  |
|----------------------------------------------------|------------|-----------------------------------------|---------|---------|---------|----------|---------------|------------|--|
| tha<br>16-04-21<br>roductos en<br>digo             | Stock      | Efectivo + Tarjeta<br>NO                | -       | -       |         |          |               |            |  |
| 16-04-21<br>oductos en                             |            | NO                                      | •       |         |         |          |               |            |  |
| oductos en                                         | Stock      |                                         |         |         |         |          | - +           | /endedores |  |
| digo                                               | - THE 16 K |                                         |         |         |         |          |               |            |  |
| -                                                  | Nom        | ore                                     | Proveed | or      | Detalle |          | Detalle de la | venta      |  |
|                                                    |            |                                         |         |         |         | Busca    | Ir            |            |  |
|                                                    |            |                                         |         |         |         |          |               |            |  |
| iovo Vonto                                         |            |                                         |         |         |         |          |               |            |  |
| eva venta                                          |            |                                         |         |         |         | Cantidad | Precio        | MargenVta  |  |
| Fecha Ing                                          | greso      |                                         | Nombre  |         |         |          |               |            |  |

Si se desea realizar una venta por Remito, se debe seleccionar en "Remito" y el sistema visualizará la siguiente pantalla. En la cual los datos que solicita el sistema son el vendedor que toma la venta, fecha en la que se va a guardar dicha venta y la forma de pago que puede ser: Efectivo o Tarjeta y los diferentes productos a vender.

| <u>1895</u> | tión de Ver    | ntas             |              |              |                 | Nº Remito      | Cliente       |            | Dirección |           |
|-------------|----------------|------------------|--------------|--------------|-----------------|----------------|---------------|------------|-----------|-----------|
|             |                |                  |              |              |                 | 0              | cliente       |            |           |           |
| /ended      | dor            | Factura          | For          | mas de Pago  | Tipo de Tarjeta | Nombre Tarjeta | Cuotas N      | ° Cupón    |           |           |
| Vende       | edor 👻         | Remito           | Tai          | rjeta 👻      | •               | •              |               |            |           |           |
| Fecha       |                | Efectivo + Tarje | ta           |              |                 |                |               |            |           |           |
| 2016-       | 04-21          | NO               | •            |              |                 |                |               | Vendedores |           |           |
| Prod        | uctos en Stock |                  |              |              |                 |                |               |            |           |           |
| Codigo      | o Nomi         | bre              | Proveedor    | Def          | talle           | [_             | Detalle de la | i venta    |           |           |
|             |                |                  |              |              |                 | Buscar         |               |            |           |           |
|             |                |                  |              |              |                 |                |               |            |           |           |
|             | Codigo         | Nom              | bre          | Proveedo     | or Cantio       | lad Pre        | cio Costo     | Venta      | 2         | MargenVta |
|             | 0530           | temp             | lado sam     | . Oma        | 3               | 16             |               | 35         |           | 0         |
|             | 0529           | temp             | lado sam     | Branco       | 4               | 16             |               | 35         |           | 0         |
|             | 0528           | temp             | lado lg G2   | Branco       | 4               | 16             |               | 35         |           | 0         |
|             | 0527           | film r           | not moto     | Branco       | 1               | 6              |               | 8          |           | 0         |
|             | 0526           | film s           | am trend     | . Martin     | 0               | 6              |               | 8          |           | 0         |
|             | 0525           | £:1 1            | - 140        |              | 0               | c              |               | 0          |           | n         |
|             |                |                  |              |              |                 |                |               |            |           |           |
| Nuev        | ra Venta       |                  |              |              |                 |                |               |            |           |           |
|             | Fecha Ingreso  |                  | Nombre       |              | Cantidad        |                | Precio        |            | Marge     | nVta      |
|             | 2016/04/21     |                  | templado sam | n core prime | 1               |                | 35            |            | 0         |           |

Luego de elegir alguna de las tres opciones, funcionan de la misma manera para realizar una carga.

El sistema cuenta con la funcionalidad de poder registrar una primera entrega por parte del cliente en la venta, tanto sea para Facturas, Presupuesto o Remito. Si se desea registrar dicha entrega inicial se deben ingresar los productos a vender y seleccionar de la lista "Entrega + Tarjeta" donde el sistema automáticamente calcula el monto final para la tarjeta de crédito/débito.

| Efectivo + Tarjeta |        | Ingreso en Efectivo | Ingreso en Tarjeta |
|--------------------|--------|---------------------|--------------------|
| SI                 | $\sim$ | 100                 | 900                |

Después de seleccionar uno o varios productos, se agrega la cantidad.

| 🝵 Agregar Cantidad  | X         |
|---------------------|-----------|
| Ingrese La Cantidad |           |
| 1                   | 🖌 Aceptar |

Otra opción extra es la de poder de agregar vendedores a la venta pero solo se aplica en presupuestos o remitos, luego se aplica guardar.

| 👼 Agregar Vendedores                                                   |         |
|------------------------------------------------------------------------|---------|
| Agregar Vendedores<br>Nombre<br>Vendedor 3<br>Vendedor 3<br>Vendedor 2 | Guardat |
|                                                                        |         |

El sistema permite aplicar una modificación del precio en cualquier tipo de venta: Facturas, Presupuesto o Remito. Para poder aplicarlos es necesario seleccionar en "Guardar" y el sistema solicitará la modificación para aplicar el descuento o incremento.

| Modificar precio a un producti | D            |         |
|--------------------------------|--------------|---------|
| Descuento                      |              |         |
| Porcentaje     Monto fijo      | Precio Final |         |
| Incremento                     |              | Aplicar |
| Porcentaje Monto fijo          | Precio Final |         |

Si se desea eliminar un producto se debe hacer doble clic sobre el mismo.

Luego de todos los procedimientos terminados se debe presionar el botón guardar y automáticamente cuando se selecciona se visualiza el reporte para poder imprimir la venta realizada.

| 🝵 Software de V | 'enta - Reporte de P | Presupuesto             |               |                |                    |  |
|-----------------|----------------------|-------------------------|---------------|----------------|--------------------|--|
| M 1 0           | de 1 🕨 🕅   👄         | 🛞 🚱   🖨 🗐 🛍 🔍 -         | 100%          | •              | Buscar   Siguiente |  |
| Negoc           | io o Emp             | resa X                  |               | Fecha: 23-03-2 | 016                |  |
|                 |                      | DOCUMENTO NO VÁL        | IDO COMO FACT | URA            |                    |  |
| De: Dueño o E   | incargado            |                         |               |                |                    |  |
| Domicilio: Do   | micilio              |                         |               |                |                    |  |
| CUIT: 123456    | 789                  | Cond.IVA: Resp. Inscrip | to            |                |                    |  |
| Ing. Brutos: 1  | 23456789             | Inicio Activo: 01/01/20 | 16            |                |                    |  |
| Contacto: cor   | itacto@mail.com      |                         |               |                |                    |  |
| Nombre          | Detalle              |                         | Cantidad      | Precio .Unt    | Importe            |  |
| ropa            | roma para tia        | de color negro          | 1             | 300            | 300                |  |
|                 |                      |                         |               |                |                    |  |
|                 |                      |                         |               |                |                    |  |
|                 |                      |                         |               | TOTAL          | : \$300.00         |  |
|                 |                      |                         |               |                | Página1            |  |
|                 |                      |                         |               |                | 3                  |  |
|                 |                      |                         |               |                |                    |  |
|                 |                      |                         |               |                |                    |  |
|                 |                      |                         |               |                |                    |  |
|                 |                      |                         |               |                |                    |  |
|                 |                      |                         |               |                |                    |  |
|                 |                      |                         |               |                |                    |  |

### 2.6. Cotización

El sistema permite generar cotizaciones solicitadas por clientes. Lo primero que solicita el sistema es buscar al cliente, una vez seleccionado se visualizará la siguiente pantalla, en la cual se deberá ingresar los datos solicitados y los productos que el cliente solicita.

| Cotización                   | V       | endedor                | Factura                                   |                         | Formas de Pago |                |                |                    |         |
|------------------------------|---------|------------------------|-------------------------------------------|-------------------------|----------------|----------------|----------------|--------------------|---------|
|                              | •       | endedor 0              | ✓ Cotización                              |                         | Efectivo       | •              |                |                    |         |
| na                           |         |                        |                                           |                         |                |                |                |                    |         |
| 16-04-04                     |         |                        |                                           |                         |                |                |                |                    |         |
| oductos en {                 | Stock – |                        |                                           |                         |                |                |                |                    |         |
| ligo                         | Nombr   | e P                    | roveedor                                  | Detalle                 |                | Detall         | e de la cotiza | ión —              |         |
|                              |         |                        |                                           |                         |                | Buscar         |                |                    |         |
|                              |         |                        |                                           |                         |                |                |                | - ·                |         |
| Codig                        | jo      | Nombre                 | Proveedor                                 | Talle                   | Color          | Cantidad       | Precio         | Precio<br>de Venta | Detalle |
| 0.1                          |         | • •~                   |                                           |                         |                | 1000           | LOSIO          |                    |         |
| 01                           |         | ripo nino              | Proveedor 4                               | unico                   |                | 1000           | 100            | 200                |         |
| 02                           |         | ropa mujer             | Proveedor 1                               | unico                   |                | 999            | 500            | 1000               |         |
| 03                           |         | ropa hom               | Proveedor 0                               | unico                   |                | 1000           | 500            | 1000               |         |
| 04                           |         | zapato mu              | Proveedor 2                               | unico                   |                | 1000           | 300            | 500                |         |
| 05                           |         | zapato ho              | Proveedor 3                               | unico                   |                | 1999           | 100            | 300                |         |
|                              |         | ·                      | D                                         | :                       |                | 0000           | 0              | 0                  |         |
| 03<br>04<br>05<br>ieva Venta |         | zapato mu<br>zapato ho | Proveedor 2<br>Proveedor 3<br>Proveedor 3 | unico<br>unico<br>unico |                | 1000 1000 1999 | 300<br>100     | 500<br>300         |         |

Se ingresa la cantidad de cada producto seleccionado.

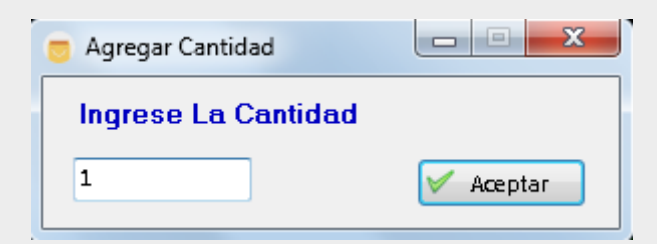

Para finalizar se debe seleccionar "Guardar" y automáticamente el sistema genera un reporte para imprimir.

### 2.7. Orden de Trabajo

El sistema permite generar órdenes de trabajo solicitadas por clientes. Lo primero que solicita el sistema es buscar al cliente, una vez seleccionado se visualizará la siguiente pantalla, en la cual se deberá ingresar los datos solicitados y los productos que el cliente solicita. También anotando el detalle de la orden el cual saldrá impreso en la factura.

| 34<br>:ha<br><b>16-04-0</b> |             |            | Factura                         |         | Formas de Pago |          |               |            |         |   |
|-----------------------------|-------------|------------|---------------------------------|---------|----------------|----------|---------------|------------|---------|---|
| :ha<br>16-04-0              |             | vendedor 1 | <ul> <li>OrdenTrabaj</li> </ul> | D       | Efectivo       | •        |               |            |         |   |
| 16-04-0                     |             | Entrega    | _                               |         |                |          |               |            |         |   |
|                             | )4▼         | l          |                                 |         |                |          |               |            |         |   |
|                             |             |            |                                 |         |                |          |               |            |         |   |
|                             |             |            |                                 |         |                |          |               |            |         |   |
| oducto                      | os en Stock |            |                                 |         |                |          |               | 1          |         |   |
| ligo                        | Nom         | bre Pr     | oveedor                         | Detalle |                | Detall   | e de la orden | de trabajo |         |   |
|                             |             |            |                                 |         |                | buscar   |               |            |         |   |
|                             |             |            |                                 |         |                |          | Precio        | Precio     |         | - |
| C                           | Codigo      | Nombre     | Proveedor                       | Talle   | Color          | Cantidad | Costo         | de Venta   | Detalle |   |
| 0                           | 01          | ripo niño  | Proveedor 4                     | unico   |                | 1000     | 100           | 200        |         |   |
| 0                           | 02          | ropa mujer | Proveedor 1                     | unico   |                | 999      | 500           | 1000       |         |   |
| 0                           | )3          | ropa hom   | Proveedor 0                     | unico   |                | 1000     | 500           | 1000       |         |   |
| 0                           | )4          | zapato mu  | Proveedor 2                     | unico   |                | 1000     | 300           | 500        |         |   |
| 0                           | )5          | zapato ho  | Proveedor 3                     | unico   |                | 1999     | 100           | 300        |         |   |
|                             |             | •          |                                 | 1       |                |          |               |            |         | _ |

Se ingresa la cantidad de cada producto seleccionado.

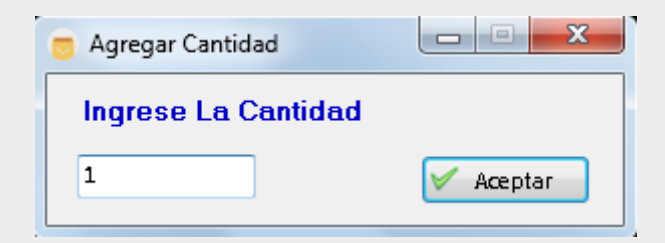

Para finalizar se debe seleccionar "Guardar" y automáticamente el sistema genera un reporte para imprimir.

### 2.8. Clientes

El sistema permite el alta/baja y la modificación de clientes en el negocio. Para modificar un cliente, basta con ingresar su Razón social / Nombre / Dirección / DNI / Tel o fecha de cumpleaños para iniciar la búsqueda, una vez encontrado se lo selecciona haciendo doble clic sobre él.

| Software de Venta - Busque    | da por clientes   |                            |                      |                 |
|-------------------------------|-------------------|----------------------------|----------------------|-----------------|
| Busqueda por clientes         | 3                 |                            |                      |                 |
| Razón Social / Nombre / Direc | cción / DNI / Tel | Cumplea<br>Buscar 29/03/20 | ños<br>16 🔍 🛛 Buscar | + Nuevo Cliente |
| Razón Social                  | Nombre            | Apellido                   | Contacto             | Direccion       |
|                               | cliente 1         |                            |                      |                 |
|                               | cliente 2         |                            |                      |                 |
|                               | cliente 3         |                            |                      |                 |
|                               | cliente 4         |                            |                      |                 |
|                               | cliente 5         |                            |                      |                 |
|                               |                   |                            |                      |                 |

Una vez seleccionado el cliente se cargan los datos para modificarlos, una vez realizado los cambios se deben seleccionar "Modificar".

| Nombre<br>Cliente 5 | Apellido    | Dirección |               | DNI | Fecha Nacimiento  | Fecha Ulti. Visita  |
|---------------------|-------------|-----------|---------------|-----|-------------------|---------------------|
|                     |             |           |               |     |                   |                     |
| oatos IVA<br>⊂UIT   | Razón Socia | ıl        | Ingreso Bruto |     | 🔘 Resp. Inscripto | 🔘 Resp. Monotributo |
|                     |             |           |               |     | 🔘 Con. Final      | 🔘 IVA Exento        |
| ontacto             |             |           |               |     |                   |                     |
| Tel-Cel             | Email       |           | Web           |     |                   |                     |
|                     |             |           |               |     |                   |                     |
| bservaciones        |             |           |               |     |                   |                     |
|                     |             |           |               |     |                   |                     |
|                     |             |           |               |     |                   |                     |
|                     |             |           |               |     |                   |                     |
|                     |             |           |               |     |                   |                     |

Para dar alta a un cliente, se deben ingresar sus datos básicos y luego seleccionar "Guardar".

pág. 11

| <b>Créditos</b> |           |                   |                       |            | Codigo:             |
|-----------------|-----------|-------------------|-----------------------|------------|---------------------|
| Prestamo        | % Interes | N° Cuotas Monto T | iotal Valor de Cuotas | 🖬 Calcular | Fecha<br>2016-03-30 |
| Observaciones   |           |                   |                       |            |                     |
| Fecha           | Prestamo  | Nº Cuotas         | % de Interes Cuotas   | Monto      | Observacion         |
| recha           | Prestano  | Nº Cublas         | % de interes Cuotas   | Monto      | Obervacion          |
|                 |           |                   |                       |            |                     |
|                 |           |                   |                       |            |                     |
|                 |           |                   |                       |            |                     |
|                 |           |                   |                       |            |                     |

#### O también su cuenta corriente.

| echa Factura | N° Fac          | tura I        | Banco        | Tra           | nsacción    | Entrega | N° Chequ     | e     | Total | Saldo | 1er         | Registro |
|--------------|-----------------|---------------|--------------|---------------|-------------|---------|--------------|-------|-------|-------|-------------|----------|
| 016-03-30    |                 |               |              |               |             | 0       |              |       |       |       | SI          | •        |
| oservaciones |                 |               |              |               |             |         |              |       |       | *     | Calcular    | Saldo    |
|              |                 |               |              |               |             |         |              |       |       | Ŧ     |             |          |
| Codig        | Fecha<br>Ingres | Fech<br>Factu | a N<br>ura F | √°<br>Factura | Transacción | Entrega | N°<br>Cheque | Banco | Total | Saldo | Observacion | Registro |
|              |                 |               |              |               |             |         |              |       |       |       |             |          |
|              |                 |               |              |               |             |         |              |       |       |       |             |          |
|              |                 |               |              |               |             |         |              |       |       |       |             |          |
|              |                 |               |              |               |             |         |              |       |       |       |             |          |
|              |                 |               |              |               |             |         |              |       |       |       |             |          |
|              |                 |               |              |               |             |         |              |       |       |       |             |          |
|              |                 |               |              |               |             |         |              |       |       |       |             |          |
|              |                 |               |              |               |             |         |              |       |       |       |             |          |

pág. 12

### 2.9. Vendedores

Esta funcionalidad permite el alta/baja o modificación de empleados para posteriormente tener registro de sus ventas realizadas, movimientos en stock, retiro de dinero y los gastos diarios del negocio. Si se desea registrar un nuevo vendedor, se ingresan los datos y se elige "Guardar", a su vez, si se desea modificar un vendedor ya registrado, se lo indica con doble clic y para finalizar se selecciona "Modificar".

| ombre<br>endedor 4 | Apellido       | )          | Dirección |       |          | Tel-0 | Cel  | Email |               |
|--------------------|----------------|------------|-----------|-------|----------|-------|------|-------|---------------|
| bservacio          | nes            |            |           |       |          |       |      |       |               |
|                    |                |            |           |       |          |       |      |       | A             |
|                    |                |            |           |       |          |       |      |       | -             |
|                    |                |            |           |       |          |       |      |       |               |
| Fe                 | echa Ingreso   | Nombre     | Ape       | llido | Contacto | Email | Dire | ccion | Observaciones |
| 20                 | 15/03/25 02:54 | Vendedor 3 |           |       |          |       |      |       |               |
| 20                 | 15/03/25 02:54 | Vendedor 2 |           |       |          |       |      |       |               |
| 20                 | 15/03/25 02:54 | Vendedor 1 |           |       |          |       |      |       |               |
|                    |                |            |           |       |          |       |      |       |               |
|                    |                |            |           |       |          |       |      |       |               |
|                    |                |            |           |       |          |       |      |       |               |
|                    |                |            |           |       |          |       |      |       |               |
|                    |                |            |           |       |          |       |      |       |               |
|                    |                |            |           |       |          |       |      |       |               |
|                    |                |            |           |       |          |       |      |       |               |
|                    |                |            |           |       |          |       |      |       |               |
|                    |                |            |           |       |          |       |      |       |               |
|                    |                |            |           |       |          |       |      |       |               |

### 2.10. Stock

El sistema permite la carga de productos en el negocio indicando: Código, Nombre, Proveedor, Color, Precio costo, Precio Venta, Precio en dólares y detalle si es necesario. La opción de tres formas diferentes para cargar el Talle / Cantidad, la 1er opción es la forma más de carga para negocios de calzado, la 2da opción agregando talle y cantidad para negocios en general; y por último indicando la cantidad de los talles en letras para negocios de indumentaria. Además, permite hacer una búsqueda por proveedor, nombre de los productos cargados o código de los mismos. En esta ventana se pueden modificar y eliminar productos cargados como así también la carga de nuevos productos al negocio.

| odigo<br>;<br>32 33    | Nomb<br>Produ |                                                       | C                                                             | ) 2 · Talle /<br>) 3 · Talle /                   | Cantidad - F2<br>Cantidad - F3                   |        |                                               | Buscar                               | ır Provee                    | dor                                        | Buscar Nombre           | e Bu                             | uscar Codigo                     | Buscar                                            |
|------------------------|---------------|-------------------------------------------------------|---------------------------------------------------------------|--------------------------------------------------|--------------------------------------------------|--------|-----------------------------------------------|--------------------------------------|------------------------------|--------------------------------------------|-------------------------|----------------------------------|----------------------------------|---------------------------------------------------|
| 32 33                  | Produ         | re                                                    |                                                               | Proveed                                          | or                                               | Color  |                                               | Costo US:                            | \$Pr                         | ecio Venta                                 | JS\$ Precio Cos         | sto\$PrecioVer                   | nta \$ Categorí                  | a                                                 |
| 32 33                  |               | cto                                                   |                                                               | Provee                                           | dor 1                                            | •      |                                               |                                      |                              |                                            |                         |                                  | Varios                           |                                                   |
|                        | 34            | 35                                                    | 36 37                                                         | 38                                               | 39 40                                            | 41     | 42                                            | 43                                   | 44                           | 45                                         | Margen Vt               | a%<br>Aplicar Ma                 | argen                            |                                                   |
|                        |               |                                                       |                                                               |                                                  |                                                  |        |                                               |                                      |                              |                                            |                         |                                  |                                  |                                                   |
| 16                     | 17            | 18 1                                                  | .9 20                                                         | 21                                               | 22 23                                            | 24     | 25                                            | 26 2                                 | 27                           | 28 2                                       | 9 30                    | 31 Ta                            | alle                             | Cantidad                                          |
| alle                   |               |                                                       |                                                               |                                                  |                                                  |        |                                               |                                      |                              |                                            |                         |                                  |                                  |                                                   |
| Cant. de reg<br>5      | gistros: N    | ° de Página:                                          | Ultime D                                                      |                                                  |                                                  |        |                                               |                                      |                              |                                            |                         |                                  |                                  |                                                   |
|                        |               |                                                       |                                                               | ágina:                                           | Maximo por Pá<br>1000                            | igina: | Actualiza                                     | r Maximo<br>Precio                   | F                            | Precio                                     |                         |                                  |                                  |                                                   |
| Co                     | odigo         | Nombre                                                | Proveedo                                                      | àgina:<br>r Talle                                | Maximo por Pa<br>1000<br>Color                   | igina: | Actualiza<br>Cantidad                         | r Maximo<br>Precio<br>Costo          | F                            | Precio<br>de Venta                         | Detalle                 | PrecioCostoD                     | PrecioVentaD                     | Categoria                                         |
| Cc                     | odigo         | Nombre<br>zapatos                                     | Proveedor<br>Proveedor                                        | ágina:<br>r Talle<br>1 39                        | Maximo por Pa<br>1000<br>Color<br>negro          | igina: | Actualiza<br>Cantidad<br>0                    | Precio<br>Costo<br>200               | F<br>c<br>31                 | Precio<br>de Venta<br>00                   | Detalle                 | PrecioCostoD<br>0                | PrecioVentaD                     | Categoria<br>Varios                               |
| C (                    | odigo         | Nombre<br>zapatos<br>ropa<br>ropa mujer               | Proveedor<br>Proveedor<br>Proveedor                           | ágina:<br>r Talle<br>1 39<br>1 XL<br>2 m         | Maximo por Pa<br>1000<br>Color<br>negro<br>negro | igina: | Actualiza<br>Cantidad<br>0<br>997<br>000      | Precio<br>Costo<br>200<br>200<br>300 | F<br>C<br>31<br>31           | Precio<br>de Venta<br>00<br>00             | Detalle<br>roma para ti | PrecioCostoD                     | PrecioVentaD<br>0                | Categoria<br>Varios<br>Varios<br>Varios           |
| Co<br>2<br>1<br>3<br>5 | odigo         | Nombre<br>zapatos<br>ropa<br>ropa mujer<br>zapatos mu | Proveedor<br>Proveedor<br>Proveedor<br>Proveedor<br>Proveedor | ágina:<br>r Talle<br>1 39<br>1 XL<br>2 m<br>3 36 | Maximo por Pa<br>1000<br>Color<br>negro<br>negro | igina: | Actualiza<br>Cantidad<br>0<br>997<br>000<br>0 | Precio<br>Costo<br>200<br>300<br>300 | F cc<br>31<br>31<br>41<br>51 | Precio<br>de Venta<br>00<br>00<br>00<br>00 | Detalle<br>roma para ti | PrecioCostoD<br>0<br>0<br>0<br>0 | PrecioVentaD<br>0<br>0<br>0<br>0 | Categoria<br>Varios<br>Varios<br>Varios<br>Varios |

Se pueden incrementar precios en pesos o en dólares, de los productos por código o proveedor, eligiendo las opciones por porcentajes o montos fijos. Luego elegir el código del producto y tocar el botón aplicar.

| ncrementar por Código                                                                                                |                                    | Incrementar por Proveedor                                                               |
|----------------------------------------------------------------------------------------------------|------------------------------------|-----------------------------------------------------------------------------------------|
| Precio de Venta                                                                                                    |                                    | Precio de Venta                                                                         |
| ✓ Porcentaje Monto fijo CC                                                                                           | ódigo<br>Aplicar                   | ✓ Porcentaje Monto fijo Proveedor ✓ Aplicar                                             |
| Precio de Costo                                                                                                    |                                    | Precio de Costo                                                                         |
| Porcentaje Monto fijo Co                                                                                             | ódigo                              | ✓ Porcentaje         Monto fijo         Proveedor           ✓         ✓         Aplicar |
| ncrementar por Códico y r                                                                                            | oor Proveedor                      |                                                                                         |
| ncrementar por Código y p<br>Precio de Venta                                                                         | por Proveedor                      |                                                                                         |
| ncrementar por Código y p<br>Precio de Venta<br>V Porcentaje Monto fijo Có                                           | ódigo Proveedor                    |                                                                                         |
| Incrementar por Código y p<br>Precio de Venta<br>I Porcentaje Monto fijo Có<br>I I I I I I I I I I I I I I I I I I I | bor Proveedor<br>Ódigo Proveedor   |                                                                                         |
| ncrementar por Código y p<br>Precio de Venta<br>V Porcentaje Monto fijo Có<br>Precio de Costo                        | ódigo Proveedor<br>ódigo Proveedor | Aplicar                                                                                 |

Otra funcionalidad, es la de modificar y actualizar el precio de cotización de dólar para los productos.

| Incrementar precios                                                                                          |                                                                                                    |
|----------------------------------------------------------------------------------------------------|----------------------------------------------------------------------------------------------------|
| Actualizar Cotización del Dolar                                                                              |                                                                                                    |
| Cotización Actual                                                                                            | Nueva Cotización<br>16.2                                                                                                    |
| Precio de Venta en Pesos                                                                                     | Precio de Costo en Pesos                                                                                                    |
| Al aplicar modifica el precio de venta en pesos de todos los artículos que tengan precio de venta en dólares | Al aplicar modifica el precio de costo en pesos<br>de todos los artículos que tengan precio de <u>Aplicar</u><br>costo en dólares |
|                                                                                                    |                                                                                                    |
|                                                                                                    |                                                                                                    |

### 2.11. Proveedores

El sistema permite el alta/baja y modificación de proveedores en el negocio, además permite realizar una búsqueda por nombre de los proveedores registrados. Se ingresan los campos necesarios y se guarda al proveedor.

También se puede editar algún proveedor tocando doble clic sobre el mismo, hacer los cambios necesarios y luego presionar modificar, en cual en el siguiente cartel aceptar el cambio.

|        |                  | ;           |          |                 |      |           |        |         |          |              |           | Bu        | scar por Nom | nbre    |
|--------|------------------|-------------|----------|-----------------|------|-----------|--------|---------|----------|--------------|-----------|-----------|--------------|---------|
| mbre   |                  | Apellid     | 0        | Provir          | ncia | Locali    | dad    |         | Direccio | n            |           |           |              |         |
| oveedo | or 1             |             |          |                 |      |           |        |         |          |              |           |           |              |         |
| lefono |                  | Razón S     | Social   | CUIT            |      | Nº de     | Cuenta | Empresa |          | Email        |           |           |              |         |
|        |                  |             |          |                 |      |           |        |         |          |              |           |           |              |         |
| talle  |                  |             |          |                 |      |           |        |         |          |              |           |           |              |         |
|        |                  |             |          |                 |      |           |        |         |          |              |           |           |              |         |
|        |                  |             |          |                 |      |           |        |         |          |              |           | -         |              |         |
|        |                  |             |          |                 |      |           |        |         |          |              |           |           |              |         |
|        |                  |             |          |                 |      |           |        |         |          |              |           |           |              |         |
|        |                  |             |          |                 |      |           |        |         |          |              |           |           |              |         |
|        | Fecha<br>Ingreso | Nombre      | Apellido | Razón<br>Social | cuπ  | Dirección | Email  | Con     | tacto    | N°<br>Cuenta | Provincia | Localidad | Empresa      | Detalle |
| 2      | 2016/04/0        | Proveedor 7 |          |                 |      |           |        |         |          |              |           |           |              |         |
| 2      | 2016/04/0        | Proveedor 6 |          |                 |      |           |        |         |          |              |           |           |              | _       |
| 2      | 2016/04/0        | Proveedor 5 |          |                 |      |           |        |         |          |              |           |           |              | _       |
| 2      | 2016/04/0        | Proveedor 4 |          |                 |      |           |        |         |          |              |           |           |              |         |
| 2      | 2016/04/0        | Proveedor 3 |          |                 |      |           |        |         |          |              |           |           |              |         |
| 2      | 2016/04/0        | Proveedor 2 |          |                 |      |           |        |         |          |              |           |           |              |         |
| 2      | 2016/04/0        | Proveedor 1 |          |                 |      |           |        |         |          |              |           |           |              |         |
| 2      | 2016/03/2        | Proveedor 0 |          |                 |      |           |        |         |          |              |           |           |              |         |
|        |                  |             |          |                 |      |           |        |         |          |              |           |           |              |         |
|        |                  |             |          |                 |      |           |        |         |          |              |           |           |              |         |
|        |                  |             |          |                 |      |           |        |         |          |              |           |           |              |         |

Además, nos permite trabajar la cuenta corriente de cada proveedor de una manera muy práctica, dejando registro de cada operación realizada por el usuario y cada factura recibida.

| Fecha f | Factura |   | N° Factura | Banco    |               | Transacción | Entrega | N° ⊂heq      | ue    | Total | Sa    | aldo 1e     | er Registro |
|---------|---------|---|------------|----------|---------------|-------------|---------|--------------|-------|-------|-------|-------------|-------------|
| 2016-0  | 4-04    | • |            |          |               |             | 0       |              |       |       |       | SI          | •           |
| Observa | aciones |   |            |          |               |             |         |              |       |       |       |             |             |
|         |         |   |            |          |               |             |         |              |       |       | *     | Galaular    | r Salda     |
|         |         |   |            |          |               |             |         |              |       |       | Ŧ     |             | T Saluo     |
|         |         |   |            |          |               |             |         |              |       |       |       |             |             |
|         | Codigo  |   | Fecha      | Fecha    | Nº<br>Excluso | Transacción | Entrega | Nº<br>Chaqua | Banco | Total | Saldo | Observacion | Registro    |
|         |         |   |            | 1 accord | , accura      |             |         | circque      |       |       |       |             |             |
|         |         |   |            |          |               |             |         |              |       |       |       |             |             |
|         |         |   |            |          |               |             |         |              |       |       |       |             |             |
|         |         |   |            |          |               |             |         |              |       |       |       |             |             |
|         |         |   |            |          |               |             |         |              |       |       |       |             |             |
|         |         |   |            |          |               |             |         |              |       |       |       |             |             |
|         |         |   |            |          |               |             |         |              |       |       |       |             |             |
|         |         |   |            |          |               |             |         |              |       |       |       |             |             |
|         |         |   |            |          |               |             |         |              |       |       |       |             |             |
|         |         |   |            |          |               |             |         |              |       |       |       |             |             |
|         |         |   |            |          |               |             |         |              |       |       |       |             |             |
|         |         |   |            |          |               |             |         |              |       |       |       |             |             |
|         |         |   |            |          |               |             |         |              |       |       |       |             |             |
|         |         |   |            |          |               |             |         |              |       |       |       |             |             |

También, el sistema permite generar notas de pedidos a los proveedores. En donde se deberá ingresar los datos y para finalizar en "Guardar".

| ta de                                                      | Pedido |          |           |          |            | Buscar por P        | roveedor | Buscar № Pedido |
|------------------------------------------------------------|--------|----------|-----------|----------|------------|---------------------|----------|-----------------|
| veedor<br>oveedor 1<br>oveedor 1<br>oveedor 3<br>oveedor 2 |        | Articulo |           | Cantidad | Color      | Fecha<br>2016-03-29 |          | Precio          |
| Coo                                                        | digo   | Fecha    | Proveedor | Articulo | Cantidad   | Color               | Precio   | Detalle         |
|                                                            |        |          |           |          | Actualizar | odificar            | inar (   | Guardar Salir   |

### 2.12. Stock Devoluciones

El sistema también cuenta con un control paralelo, diferente del stock principal, para diferenciar con las devoluciones de los artículos y tener una gestión ordenada de los mismos.

| Software d | e Venta - Control de Stock |                                    |            |                 |                    |                |                    |           | - 0 X     |
|------------|----------------------------|------------------------------------|------------|-----------------|--------------------|----------------|--------------------|-----------|-----------|
| Contro     | ol de Stock - De           | voluciones                         |            | Buscar Pr       | oveedor B          | uscar Nombre   | Buscar             | Codigo    | Buscar    |
| Codigo     | Nombre                     | Proveedor                          | Color      | Costo US\$      | Precio Venta US    | Precio Costo S | \$ Precio Venta \$ | Categoría |           |
|            |                            | Proveedor 1 🗸                      |            |                 |                    |                |                    | Varios    | •         |
| Talle      | Cantidad                   |                                    |            |                 |                    |                |                    |           |           |
|            |                            |                                    |            |                 |                    |                |                    |           |           |
| Detalle    |                            |                                    |            |                 |                    |                |                    |           |           |
|            |                            |                                    |            |                 | *                  |                |                    |           |           |
|            |                            |                                    |            |                 |                    |                |                    |           |           |
|            |                            |                                    |            |                 | -                  |                |                    |           |           |
| Cant de    | registros: Nº de Dágina:   | Illtima Dáginau - Mavimo nor Bágin |            |                 |                    |                |                    |           |           |
| 0          |                            | 1 1000                             | Actualizar | Maximo          |                    |                |                    |           |           |
|            | Codigo Nombre              | Proveedor Talle Color              | Cantidad   | Precio<br>Costo | Precio<br>de Venta | Detalle P      | recioCostoD Pre    | cioVentaD | Categoria |
|            |                            |                                    |            |                 |                    |                |                    |           |           |
|            |                            |                                    |            |                 |                    |                |                    |           |           |
|            |                            |                                    |            |                 |                    |                |                    |           |           |
|            |                            |                                    |            |                 |                    |                |                    |           |           |
|            |                            |                                    |            |                 |                    |                |                    |           |           |
|            |                            |                                    |            |                 |                    |                |                    |           |           |
|            |                            |                                    |            |                 |                    |                |                    |           |           |
|            |                            |                                    |            |                 |                    |                |                    |           |           |
| Primera    | Página Anterior Sigui      | iente 📕 Ultima Página 🖌            |            |                 | Excel Actualiz     | zar Modifica   | r Eliminar         | Guard     | lar Salir |

### 2.13. Gastos

El módulo permite tener el registro de gastos en el negocio, indicando nombre del vendedor que carga cada gasto, nombre, precio y un pequeño detalle para dejar registros en el sistema.

| Fecha       |    | Vendedor   | Nombre   | Precio  |        |  |
|-------------|----|------------|----------|---------|--------|--|
| 2016-03-23  |    |            | <b>•</b> | •       |        |  |
| Detalle     |    |            |          |         |        |  |
|             |    |            |          | *       |        |  |
|             |    |            |          | +       |        |  |
|             |    |            |          |         |        |  |
| Fecha Ingre | 50 | Vendedor   | Nombre   | Detalle | Precio |  |
| 2016/03/23  |    | Vendedor 3 | Gasto    | Gasto   | 100    |  |
| 2016/02/23  |    | Vendedor 2 | Gasto    | Gasto   | 200    |  |
| 2016/01/23  |    | Vendedor 1 | Gasto    | Gasto   | 100    |  |
|             |    |            |          |         |        |  |

También se puede realizar búsquedas por fecha determinadas para el control de la misma.

| Desde               |              |        |         |              |
|---------------------|--------------|--------|---------|--------------|
| 2016-01-01          |              |        |         |              |
| Hasta<br>2016-03-29 |              |        |         | Total \$ 400 |
| 1010 05 15          | <br>Calcular |        |         | 10Lai \$ 400 |
|                     |              |        |         |              |
| Fecha Ingreso       | Vendedor     | Nombre | Detalle | Precio       |
| 2016/03/23          | Vendedor 3   | Gasto  | Gasto   | 100          |
| 2016/02/23          | Vendedor 2   | Gasto  | Gasto   | 200          |
|                     |              |        |         |              |

### 2.14. Retiros

El módulo permite tener el registro de retiros en el negocio, indicando nombre del vendedor que carga cada retiro, nombre, precio y un pequeño detalle para dejar registros en el sistema.

| etiros             |                 |              |         | Buscar Nº Retiro | Buscar |
|--------------------|-----------------|--------------|---------|------------------|--------|
| fendedor           | Nombre          | Precio<br>\$ |         |                  |        |
| Detalle            |                 | A<br>V       |         |                  |        |
| Fecha Ingreso      | Vendedor        | Nombre       | Detalle | Precio           |        |
| 2016/03/29 11:05 a | .m. Vendedor 3  | Retiro       | Retiro  | 300              |        |
| 2016/03/29 11:05 a | i.m. Vendedor 2 | Retiro       | Retiro  | 200              |        |
| 2016/03/29 11:04 a | n.m. Vendedor 1 | Retiro       | Retiro  | 100              |        |
|                    |                 |              |         |                  |        |
|                    |                 |              |         |                  |        |

Para modificar un registro, solo se debe hacer doble clic en uno seleccionado, cambiar los campos deseados y seleccionar Modificar y aceptar el cabio reaizado.

### 2.15. Búsquedas

El sistema permite buscar todas las ventas realizadas tanto diariamente, semanal, mensual o en cierto rango de tiempo. Además, posee un filtro por: Factura A, Factura B, Factura C, Presupuesto o Remito. Además, permite buscar por número de Factura o Razón Social / Nombre de la misma. Si se desea tener más conocimiento sobre dicha venta, con hacer doble clic en ella se abrirá una nueva ventana detallando toda la venta y con la opción de imprimirla.

Las opciones extras de búsquedas que se pueden realizar tocando los botones debajo de la pantalla que son vencimientos, clientes deudores, lista de saldos, cuentan corriente clientes y órdenes de trabajo.

| Bus          | quedas | por Vei       | ntas     |           | [        | Cotización<br>Nº Cotizació | in               | Nombre   | Cliente     | Det        | alle de la co | tización        |                 |        |         |   |
|--------------|--------|---------------|----------|-----------|----------|----------------------------|------------------|----------|-------------|------------|---------------|-----------------|-----------------|--------|---------|---|
| Doord.       |        |               |          |           |          |                            |                  |          |             |            |               |                 |                 |        | Buscar  |   |
| 2016         | -01-01 |               |          |           |          | Ventas                     |                  |          |             |            |               |                 |                 |        |         |   |
| la etc       | -01-01 |               | <u> </u> |           |          | Flitos                     |                  | Nº Factu | ira / № Ren | nito Razón | Social / No   | mbre Deta       | ille de la vent | ta     |         |   |
| пази<br>2016 | -02-22 |               |          | <b>—</b>  |          |                            |                  |          |             |            |               |                 |                 |        | Buscar  | _ |
| 2010         | -03-25 |               |          | 🔳 Calcu   | lar      |                            |                  |          |             |            |               |                 |                 |        |         | _ |
|              |        |               |          |           |          |                            |                  |          |             |            |               |                 |                 |        |         |   |
|              | Codigo | N°<br>Cliente | Fecha    | Factura   | Vendedor | N°<br>Factura              | Forma de<br>Pago | IVA      | Total       | Efectivo   | Tarjeta       | Tipo<br>Tarjeta | Tarjeta1        | Cuotas | Detalle |   |
|              | 71     | 1             | 2016/03/ | Presupu   | Vended   | 0                          | Tarjeta          | 0        | 300         | 0          | 300           |                 |                 |        |         |   |
|              | 67     | 1             | 2016/03/ | Presupu   | Esteban  | 0                          | Efectivo         | 0        | 117.4       | 117.4      | 0             |                 |                 |        |         |   |
|              | 66     | 1             | 2016/03/ | Presupu   | Esteban  | 0                          | Efectivo         | 0        | 252         | 252        | 0             |                 |                 |        |         |   |
|              | 65     | 1             | 2016/03/ | Presupu   | Esteban  | 0                          | Efectivo         | 0        | 109         | 109        | 0             |                 |                 |        |         |   |
|              | 64     | 1             | 2016/03/ | Presupu   | Esteban  | 0                          | Efectivo         | 0        | 128.4       | 128.4      | 0             |                 |                 |        |         | ٦ |
|              | 63     | 1             | 2016/03/ | Presupu   | Esteban  | 0                          | Efectivo         | 0        | 451.93      | 451.93     | 0             |                 |                 |        |         |   |
|              | 62     | 1             | 2016/03/ | Presupu   | Esteban  | 0                          | Efectivo         | 0        | 64.8        | 64.8       | 0             |                 |                 |        |         |   |
|              | 61     | 2             | 2016/03/ | Factura C | Esteban  | 0                          | Efectivo         | 340.2    | 340.2       | 340.2      | 0             |                 |                 |        |         |   |
|              | 60     | 2             | 2016/03/ | Factura B | Esteban  | 0                          | Efectivo         | 911.988  | 911.99      | 911.99     | 0             |                 |                 |        |         |   |
|              | 59     | 1             | 2016/03/ | Factura B | Esteban  | 0                          | Efectivo         | 340.2    | 340.2       | 340.2      | 0             |                 |                 |        |         | ٦ |
|              | 58     | 2             | 2016/03/ | Factura A | Esteban  | 16                         | Efectivo         | 344.3139 | 1983.9      | 1983.9     | 0             |                 |                 |        |         |   |
|              | 57     | 2             | 2016/03/ | Factura C | Esteban  | 0                          | Efectivo         | 397      | 397         | 397        | 0             |                 |                 |        |         | ٦ |
|              | 56     | 4             | 2016/03/ | Factura B | Esteban  | 0                          | Efectivo         | 120      | 120         | 120        | 0             |                 |                 |        |         |   |
|              | 55     | 3             | 2016/03/ | Factura B | Esteban  | 0                          | Efectivo         | 25.2     | 145.2       | 145.2      | 0             |                 |                 |        |         | 1 |
|              | 54     | 2             | 2016/03/ | Factura C | Esteban  | 0                          | Efectivo         | 1296     | 1296        | 1296       | 0             |                 |                 |        |         | ٦ |
|              | 53     | 1             | 2016/03/ | Factura B | Esteban  | 0                          | Efectivo         | 240      | 240         | 240        | 0             |                 |                 |        |         | ٦ |
|              | 52     | 2             | 2016/03/ | Factura C | Esteban  | 0                          | Efectivo         | 405      | 405         | 405        | 0             |                 |                 |        |         | ٦ |
|              | 51     | 1             | 2016/03/ | Presupu   | Esteban  | 0                          | Efectivo         | 0        | 64.8        | 64.8       | 0             |                 |                 |        |         | 7 |
|              | 50     | 3             | 2016/03/ | Factura B | Esteban  | 0                          | Efectivo         | 64.8     | 64.8        | 64.8       | 0             |                 |                 |        |         |   |

### 2.16. Señas

El sistema permite registrar ventas que incluyan una seña por parte del cliente, en la cual se debe ingresar los datos del ciento, si va a ser Factura o Presupuesto, la fecha de vencimiento, seleccionar los productos a vender e indicar la seña. Al seleccionar en "Guardar" se visualizará una pantalla para imprimir el comprobante de dicha venta.

| nbre            | Apellido |           |          | Vendedor | Factur                    | r resupuesto re | cha        | Fecha Vencimient  | to |
|-----------------|----------|-----------|----------|----------|---------------------------|-----------------|------------|-------------------|----|
|                 |          |           |          |          | <ul> <li>Presu</li> </ul> | puesto 20       | 16-03-29 📃 | 2016-03-29        |    |
| Codigo          |          | Nombre    | Apellido | DNI      | Contacto                  | Email           |            | Fecha Ulti.Visita |    |
| 11              |          | cliente 1 |          |          |                           |                 | i          | 016/03/03         |    |
| 12              |          | cliente 2 |          |          |                           |                 |            | 016/03/03         |    |
| 13              |          | cliente 3 |          |          |                           |                 | 2          | 016/03/03         |    |
| oductos         | en Stock |           |          |          |                           |                 |            |                   |    |
|                 |          |           |          |          |                           |                 |            |                   |    |
| ligo            | Nombre   | Proveedor | Detalle  |          | -Detalle de la S          | ña              |            |                   |    |
|                 | Nombre   | Proveedor | Detalle  | Buscar   | Detalle de la S           | ña              |            |                   |    |
|                 | Nombre   | Proveedor | Detalle  | Buscar   | -Detalle de la S          | iña             |            | ]                 |    |
| ligo            | Nombre   | Proveedor | Detalle  | Buscar   | Detalle de la S           | iña             |            |                   |    |
| Igo             | Nombre   | Proveedor | Detaile  | Buscar   | Detalle de la S           | iña             |            |                   |    |
| Igo             | Nombre   | Proveedor | Detaile  | Buscar   | Detalle de la S           | :ña             |            |                   |    |
| Igo             | Nombre   | Provector | Detalle  | Buscar   | Detalle de la S           | :ña             |            |                   |    |
|                 | Nombre   | Provector | Detaile  | Buscar   | Detalle de la S           | ña              |            |                   |    |
| Igo             | Nombre   | Provector | Detaile  | Buscar   | Detalle de la S           | iña             |            |                   |    |
| igo             | Nombre   | Provector | Detaile  | Buscar   | Detalle de la S           | iña             |            |                   |    |
| igo             | Nombre   | Provector | Detaile  | Buscar   | Detalle de la S           | :ña             |            |                   |    |
| eva Sel         | ia       | Provector | Detaile  | Buscar   | Detalle de la S           | :ña             |            |                   |    |
| eva Sei         | ia       | Provector | Detaile  | Buscar   | Detalle de la S           | iña             |            |                   |    |
| igo<br>eva Sei  | ia       | Provector | Detaile  | Buscar   | Detalle de la S           | :ña             |            |                   |    |
| igo<br>ieva Sei | ia       | Provector | Detaile  | Buscar   | Detalle de la S           | :ña             |            |                   |    |
| igo<br>ieva Sei | ia       | Provector | Detaile  | Buscar   | Detalle de la S           | :ña             |            |                   |    |
| igo<br>ieva Sei | ia       | Provector | Detaile  | Buscar   | Detalle de la S           | :ña             |            |                   |    |

A su vez, éste módulo permite realizar una búsqueda por señas, se debe indicar el nombre del cliente y luego seleccionarlo con doble clic. Una vez seleccionado se actualizará la grilla con aquellas ventas que se realizó a dicho cliente.

|            |           | A 101                | DNI     | <u> </u> | <b>F</b> 1 |                    |     |
|------------|-----------|----------------------|---------|----------|------------|--------------------|-----|
| <br>Lodigo | Nombre    | Apellido             | UNI     | Lontacto | Email      | Fecha Ulti, Visita | -1  |
| 12         | cliente 1 |                      |         |          |            | 2016/03/03         |     |
| 12         | cliente 2 |                      |         |          |            | 2016/03/03         | _ = |
| 13         | cliente 3 |                      |         |          |            | 2016/03/03         |     |
| 14         | cliente 4 |                      |         |          |            | 2016/03/03         |     |
| 15         | cliente 5 |                      |         |          |            | 2016/03/03         |     |
|            |           |                      |         |          |            |                    |     |
| N° Cliente | Fecha     | Fecha<br>Vencimineto | Factura | Total    | Entrega    | Detalle            |     |

Para modificar una seña, se debe buscar y luego hacer doble clic en ella y se visualizará la siguiente ventana, en la cual se deben ingresar el vendedor que realizará la modificación, el número de factura, la forma de pago y por último el monto a cobrar. Al finalizar se podrá imprimir el comprobante.

pág. 22

## 2.17. Control de Caja

El módulo permite tener el registro general de todos los movimientos realizados en un periodo en particular. Permite visualizar en diferentes módulos los gastos, retiros, trabajos realizados y productos vendidos, calculando el monto de cada módulo en detalle y realizando una diferencia del total de ingreso en efectivo con los gastos y retiros en el periodo seleccionado por el usuario.

| ontrol de Caja                                                           |                       |             | Facturas<br>Factura A \$ 0                   | -Ganacias<br>General \$                         | -900             | Ventas<br>Efectivo <b>\$</b> 0                                                       |
|--------------------------------------------------------------------------|-----------------------|-------------|----------------------------------------------|-------------------------------------------------|------------------|--------------------------------------------------------------------------------------|
| esde                                                                     | Hasta                 |             | Factura B 💲 0                                | Ventas \$                                       | 100              | Tarjetas \$ 300                                                                      |
| 2016-01-01                                                               | 2016-03-29            |             | Factura C 💲 0                                |                                                 |                  | Cta. Corriente 💲 🛛 0                                                                 |
| Busquedas<br>Ventas<br>Ventas<br>Productos<br>Gastos<br>Retiros<br>Saños | Calcular              | Vendedores  | Presu. \$ 300<br>Remito \$ 0<br>Total \$ 300 | Inicio Caja<br>Precio Inicial<br>Total + Inicio | \$ 0<br>\$ -1000 | Gastos\$400Retiros\$600Señas Tarj.\$0Señas Efec.\$0Total sin Tarj.\$-1000Total\$-700 |
| Orden de Trabajo                                                         | E e e la c            | Co etcure   | NO Es deurs                                  | Fourier de Dones                                | 7.40             | Tabal                                                                                |
|                                                                          | 2016/03/23 10:10 a m  | Presupuesto | N <sup>o</sup> Factura                       | Forma de Pago<br>Tarieta                        | 1VA<br>0         | 300                                                                                  |
| 67                                                                       | 2016/03/12 09:31 a.m. | Presupuesto | 0                                            | Efectivo                                        | 0                | 117.4                                                                                |
| 66                                                                       | 2016/03/12 09:21 a.m. | Presupuesto | 0                                            | Efectivo                                        | 0                | 252                                                                                  |
| 65                                                                       | 2016/03/11 07:53 p.m. | Presupuesto | 0                                            | Efectivo                                        | 0                | 109                                                                                  |
| 64                                                                       | 2016/03/10 07:48 p.m. | Presupuesto | 0                                            | Efectivo                                        | 0                | 128.4                                                                                |
| 63                                                                       | 2016/03/10 07:34 p.m. | Presupuesto | 0                                            | Efectivo                                        | 0                | 451.93                                                                               |
| 62                                                                       | 2016/03/10 07:02 p.m. | Presupuesto | 0                                            | Efectivo                                        | 0                | 64.8                                                                                 |
| 61                                                                       | 2016/03/10 06:55 p.m. | Factura C   | 0                                            | Efectivo                                        | 340.2            | 340.2                                                                                |
| 60                                                                       | 2016/03/10 06:06 a.m. | Factura B   | 0                                            | Efectivo                                        | 911.988          | 911.99                                                                               |
| 59                                                                       | 2016/03/10 04:48 a.m. | Factura B   | 0                                            | Efectivo                                        | 340.2            | 340.2                                                                                |
| 58                                                                       | 2016/03/10 04:38 a.m. | Factura A   | 16                                           | Efectivo                                        | 344.3139         | 1983.9                                                                               |
| 57                                                                       | 2016/03/10 04:26 a.m. | Factura C   | 0                                            | Efectivo                                        | 397              | 397                                                                                  |
| 56                                                                       | 2016/03/10 04:06 a.m. | Factura B   | 0                                            | Efectivo                                        | 120              | 120                                                                                  |
| 55                                                                       | 2016/03/10 03:56 a.m. | Factura B   | 0                                            | Efectivo                                        | 25.2             | 145.2                                                                                |
| 54                                                                       | 2016/03/10 03:54 a.m. | Factura C   | 0                                            | Efectivo                                        | 1296             | 1296                                                                                 |
| 53                                                                       | 2016/03/10 03:25 a.m. | Factura B   | 0                                            | Efectivo                                        | 240              | 240                                                                                  |
| 52                                                                       | 2016/03/10 01:46 a m  | Eactura C   | 0                                            | Efectivo                                        | 405              | 405                                                                                  |

Al seleccionar "Vendedores" en la pantalla de "Caja" se visualizará una nueva función que permite tener el registro detallado de todos los movimientos realizados en un periodo de tiempo seleccionado, de un vendedor en particular. Para poder visualizar dicha información, se debe elegir el vendedor, el tipo de búsqueda y el periodo en particular. Una vez ingresado los datos se cargarán en la pantalla la información deseada.

### 3. Factura Electrónica

El sistema tiene la opción de poder enviar facturas realizadas a la AFIP, en cual se pueden buscar por fechas, tipo de factura, Nº de facturas/Nº remito, razón social o detalla de la venta. Luego de seleccionar la factura correspondiente se debe tocar el botón de "Enviar a Afip" y quedaría listo el envió.

| act           | uras pa | ira env       | iar a Al | FIP       |          |                    |                  |          |             |           |           |                 |            |             |         |          |
|---------------|---------|---------------|----------|-----------|----------|--------------------|------------------|----------|-------------|-----------|-----------|-----------------|------------|-------------|---------|----------|
| ecna<br>ecde  |         |               |          |           |          |                    |                  |          |             |           |           |                 |            |             |         |          |
| 016.          | 01-01   |               |          |           |          | Ventas             |                  | NI0      |             | 10 D 14   | D         | - L / N h .     |            |             |         |          |
| 010-          | 01-01   |               |          |           | uscor    |                    | tura             | IN*      | Factura / P | Nº Remito | Razon Soc | iai / inombi    | re Detalle | de la venta | _       | <b>D</b> |
| 18518<br>016. | 02.22   |               |          |           |          | E. d.              | •                | -        |             |           |           |                 |            |             |         | Buscar   |
| 010-          | 05-25   |               |          |           |          | Factura<br>Factura | A<br>B           |          |             |           |           |                 |            |             |         |          |
|               |         |               |          |           |          |                    |                  |          |             |           |           |                 |            |             |         |          |
|               | Codigo  | N°<br>Cliente | Fecha    | Factura   | Vendedoi | N°<br>Factura      | Forma<br>de Pago | IVA      | Total       | Efectivo  | Tarjeta   | Tipo<br>Tarjeta | Tarjeta1   | Cuotas      | Detalle | Estado   |
|               | 61      | 2             | 2016/03  | Factura C | Esteban  | 0                  | Efectivo         | 340.2    | 340.2       | 340.2     | 0         |                 |            |             |         | SinEnvi  |
|               | 60      | 2             | 2016/03  | Factura B | Esteban  | 0                  | Efectivo         | 911.988  | 911.99      | 911.99    | 0         |                 |            |             |         | SinEnvi  |
|               | 59      | 1             | 2016/03  | Factura B | Esteban  | 0                  | Efectivo         | 340.2    | 340.2       | 340.2     | 0         |                 |            |             |         | SinEnvi  |
|               | 58      | 2             | 2016/03  | Factura A | Esteban  | 16                 | Efectivo         | 344.3139 | 1983.9      | 1983.9    | 0         |                 |            |             |         | SinEnvi  |
|               | 57      | 2             | 2016/03  | Factura C | Esteban  | 0                  | Efectivo         | 397      | 397         | 397       | 0         |                 |            |             |         | SinEnvi  |
|               | 56      | 4             | 2016/03  | Factura B | Esteban  | 0                  | Efectivo         | 120      | 120         | 120       | 0         |                 |            |             |         | SinEnvi  |
|               | 55      | 3             | 2016/03  | Factura B | Esteban  | 0                  | Efectivo         | 25.2     | 145.2       | 145.2     | 0         |                 |            |             |         | SinEnvi  |
|               | 54      | 2             | 2016/03  | Factura C | Esteban  | 0                  | Efectivo         | 1296     | 1296        | 1296      | 0         |                 |            |             |         | SinEnvi  |
|               | 53      | 1             | 2016/03  | Factura B | Esteban  | 0                  | Efectivo         | 240      | 240         | 240       | 0         |                 |            |             |         | SinEnvi  |
|               | 52      | 2             | 2016/03  | Factura C | Esteban  | 0                  | Efectivo         | 405      | 405         | 405       | 0         |                 |            |             |         | SinEnvi  |
|               | 50      | 3             | 2016/03  | Factura B | Esteban  | 0                  | Efectivo         | 64.8     | 64.8        | 64.8      | 0         |                 |            |             |         | SinEnvi  |
|               | 46      | 1             | 2016/02  | Factura C | Jose     | 0                  | Efectivo         | 405      | 405         | 405       | 0         |                 |            |             |         | SinEnvi  |
|               | 45      | 2             | 2016/02  | Factura C | Esteban  | 0                  | Efectivo         | 521.732  | 521.73      | 521.73    | 0         |                 |            |             |         | SinEnvi  |
|               | 44      | 2             | 2016/02  | Factura B | Esteban  | 0                  | Efectivo         | 40       | 40          | 40        | 0         |                 |            |             |         | SinEnvi  |
|               | 43      | 2             | 2016/02  | Factura A | Esteban  | 13                 | Efectivo         | 8.4      | 48.4        | 48.4      | 0         |                 |            |             |         | Enviado  |
|               | 42      | 2             | 2016/02  | Factura A | Esteban  | 13                 | Efectivo         | 85.05    | 490.05      | 490.05    | 0         |                 |            |             |         | SinEnvi  |
|               | 41      | 1             | 2016/02  | Factura C | Esteban  | 0                  | Efectivo         | 0        | 40          | 40        | 0         |                 |            |             |         | SinEnvi  |
|               | 40      | 1             | 2016/02  | Factura B | Esteban  | 0                  | Efectivo         | 0        | 350.2       | 350.2     | 0         |                 |            |             |         | SinEnvi  |
|               | 39      | 1             | 2016/02  | Factura B | Esteban  | 0                  | Efectivo         | n        | 40          | 40        | 0         |                 |            |             |         | SinEnvi  |

### 4. Panel de Configuración

### 4.1. Login - Perfiles de Usuarios

Posee un manejo de jerarquías, teniendo en cuenta a usuarios que son empleados, y otros administradores. Aplicando a cada uno de ellos una funcionalidad diferente, en tanto, que el administrador, posee un control total del sistema y el empleado acceso limitados.

| r Fa | actura   Factura Electrónic | a Presupuesto Cotización | Alarmas Gastos | Categorias Artículos | Clave Descuentos  |               |  |
|------|-----------------------------|--------------------------|----------------|----------------------|-------------------|---------------|--|
| rgo  |                             | Nombre y Apellido        | Usuario        | Cont                 | raseña            |               |  |
|      | •                           |                          |                |                      |                   |               |  |
|      |                             |                          |                |                      |                   |               |  |
|      | Fecha Ingreso               | Usuario                  | Con            | traseña              | Nombre y Apellido | Cargo         |  |
|      | 2015/03/13 05:00 p.m.       | а                        | а              |                      | Adminitrador      | Administrador |  |
|      | 2015/01/15 05:02 p.m.       | e                        | e              |                      | Empleado          | Empleado      |  |
|      |                             |                          |                |                      |                   |               |  |
|      |                             |                          |                |                      |                   |               |  |
|      |                             |                          |                |                      |                   |               |  |
|      |                             |                          |                |                      |                   |               |  |
|      |                             |                          |                |                      |                   |               |  |
|      |                             |                          |                |                      |                   |               |  |
|      |                             |                          |                |                      |                   |               |  |
|      |                             |                          |                |                      |                   |               |  |
|      |                             |                          |                |                      |                   |               |  |

#### 4.2. Factura

En esta sección se puede configurar los datos de la Factura del local para que salga descaminado en la impresión de la venta.

| tulo de Re | porte        | Dom            | nicilio   |             | Con         | tacto         |                 |               |
|------------|--------------|----------------|-----------|-------------|-------------|---------------|-----------------|---------------|
| Datos IVA  |              |                |           |             |             |               |                 |               |
| ombre (D   | le)          | CUT            | Г         | Ing. Bruto: | s           | Inicio Activo | Cond. IVA       |               |
|            |              |                |           |             |             |               |                 | •             |
|            |              |                |           |             |             |               |                 |               |
| Tít        | tulo         | Nombre         | Domicilio | cuπ         | Ing. Brutos | Inicio Activo | Cond. IVA       | Contacto      |
| Ne         | gocio o Empr | Dueño o Encarg | Domicilio | 123456789   | excento     | 01/01/2016    | Resp. Inscripto | contacto@mail |
|            |              |                |           |             |             |               |                 |               |
|            |              |                |           |             |             |               |                 |               |
|            |              |                |           |             |             |               |                 |               |
|            |              |                |           |             |             |               |                 |               |

#### 4.3. Factura Electrónica

Esta pestaña permite editar para el usuario, poder crear y habilitar los datos para el envió de facturación electrónica.

|                     |                           | tículos   Clave Descuentos      |         |
|---------------------|---------------------------|---------------------------------|---------|
| uit Emisor          | Punto de venta (Numérico) |                                 | Label31 |
| 20284303645         | 1                         | 📝 Habilitar Factura Electrónica |         |
| onseptos Facturados |                           |                                 |         |
| L - Productos       | •                         |                                 |         |
|                     |                           |                                 |         |
|                     |                           |                                 |         |
|                     |                           |                                 |         |
|                     |                           |                                 |         |
|                     |                           |                                 |         |
|                     |                           |                                 |         |
|                     |                           |                                 |         |
|                     |                           |                                 |         |
|                     |                           |                                 |         |
|                     |                           |                                 |         |

#### 4.4. Presupuesto

Esta pestaña permite editar los datos que quiera modificar el usuario para que se visualice en el reporte cuando el sistema genera automáticamente el mismo, en la gestión de cotización.

|        | actura   Factura Electrónica | Presupuesto | Cotización Alarma | s Gastos Categorias Ar | tículos Clave Descuento | 20                |  |
|--------|------------------------------|-------------|-------------------|------------------------|-------------------------|-------------------|--|
| tulo d | le Reporte                   | Domi        | cilio             |                        | Contacto                |                   |  |
| )atos  | IVA                          |             |                   |                        |                         |                   |  |
| Cond.  | IVA                          | •           |                   |                        |                         |                   |  |
|        |                              |             |                   |                        |                         |                   |  |
|        | Título                       |             | Domicilio         | Co                     | nd. IVA                 | Contacto          |  |
|        | Negocio o Empresa            |             | Domicilio         | Res                    | p. Inscripto            | contacto@mail.com |  |
|        |                              |             |                   |                        |                         |                   |  |
|        |                              |             |                   |                        |                         |                   |  |
|        |                              |             |                   |                        |                         |                   |  |
|        |                              |             |                   |                        |                         |                   |  |

#### 4.5. Cotización

Esta pestaña permite editar para el usuario, poder crear algún tipo de dato para edición en la gestión de cotización.

| uri   Factura   Factura Electronic | a Presupuesto Lotizacion Alarmas Gastos C | ategorias Artículos   Clave Descuentos |  |
|------------------------------------|-------------------------------------------|----------------------------------------|--|
| Titulo de Reporte                  | Domicilio                                 | Contacto                               |  |
| Negocio o Empresa                  | Domicilio                                 | contacto@mail.com                      |  |
| eléfono                            |                                           |                                        |  |
| 351-155155155                      |                                           |                                        |  |
|                                    |                                           |                                        |  |
|                                    |                                           |                                        |  |
|                                    |                                           |                                        |  |
|                                    |                                           |                                        |  |
|                                    |                                           |                                        |  |
|                                    |                                           |                                        |  |
|                                    |                                           |                                        |  |
|                                    |                                           |                                        |  |
|                                    |                                           |                                        |  |
|                                    |                                           |                                        |  |
|                                    |                                           |                                        |  |

#### 4.6. Alarmas

En esta pestaña, el sistema permite configurar las alarmas del stock, así en la pantalla principal informe que producto está por debajo de la alarma indicada por el usuario.

| dig | 0      | Busqueda por Nombr | e      | Busqueda p | or Detalle |                 |                    |               |        |
|-----|--------|--------------------|--------|------------|------------|-----------------|--------------------|---------------|--------|
|     | Codigo | Nombre             | Numero | Color      | Cantidad   | Precio<br>Costo | Precio de<br>Venta | Detalle       | Alarma |
| •   | 29     | zapatos mujer      | 36     |            | 10         | 300             | 500                |               | 0      |
|     | 28     | ropa hombre        | L      |            | 5000       | 400             | 500                |               | 0      |
|     | 27     | ropa mujer         | m      |            | 6000       | 300             | 400                |               | 0      |
|     | 26     | zapatos            | 39     | negro      | 10         | 200             | 300                |               | 0      |
|     | 1      | ropa               | XL     | negro      | 6997       | 200             | 300                | roma para tia | 0      |
|     |        |                    |        |            |            |                 |                    |               |        |

Para actualizar las alarmas solamente hay que hacer clic sobre el botón "Alarma" que se encuentra en la esquina superior derecha del menú principal, y para ver qué productos están en alarma, con solo hacer clic en el botón "Alarmas" que está por encima del botón "Configuración".

#### 4.7. Gastos

Esta pestaña permite editar para el usuario, poder crear algún tipo de dato para edición en la gestión de gastos.

| jin Factura I | Factura Electrónica | Presupuesto | Cotización Al | armas Gastos | Categorias Artícu | los Clav | e Descuentos |          |         |       |
|---------------|---------------------|-------------|---------------|--------------|-------------------|----------|--------------|----------|---------|-------|
| Nombre        | Prec                | 0           |               |              |                   |          |              |          |         |       |
| gasto         |                     |             |               |              |                   |          |              |          |         |       |
| bi i          |                     |             |               |              | Durate            |          |              |          |         |       |
| NOME          | //e                 |             |               |              | Frecio            |          |              |          |         |       |
|               |                     |             |               |              |                   |          |              |          |         |       |
|               |                     |             |               |              |                   |          |              |          |         |       |
|               |                     |             |               |              |                   |          |              |          |         |       |
|               |                     |             |               |              |                   |          |              |          |         |       |
|               |                     |             |               |              |                   |          |              |          |         |       |
|               |                     |             |               |              |                   |          |              |          |         |       |
|               |                     |             |               |              |                   |          |              |          |         |       |
|               |                     |             |               |              | Actu              | alizar   | Modificar    | Eliminar | Guardar | Salir |
|               |                     |             |               |              |                   |          |              |          |         |       |

### 4.8. Categorías artículos

Esta pestaña permite realizar un tipo de categoría para que se pueda seleccionar en el módulo de Stock

|     | r dottard i r dt | tura Electrónic | a Presupuesto | Cotización Ala | rmas Gastos | Categorias Artículos | Clave Descuento | s          |  |
|-----|------------------|-----------------|---------------|----------------|-------------|----------------------|-----------------|------------|--|
| Cat | egoría           | D               | escripción    |                |             |                      |                 |            |  |
|     |                  |                 |               |                |             |                      |                 |            |  |
|     | Nro Cate         | goría           |               | Ca             | ategoría    |                      | D               | escripción |  |
| Þ   | 5                |                 |               | Va             | rios        |                      |                 |            |  |
|     |                  |                 |               |                |             |                      |                 |            |  |
|     |                  |                 |               |                |             |                      |                 |            |  |
|     |                  |                 |               |                |             |                      |                 |            |  |
|     |                  |                 |               |                |             |                      |                 |            |  |
|     |                  |                 |               |                |             |                      |                 |            |  |
|     |                  |                 |               |                |             |                      |                 |            |  |
|     |                  |                 |               |                |             |                      |                 |            |  |
|     |                  |                 |               |                |             |                      |                 |            |  |

#### 4.9. Clave descuentos

Esta última pestaña, esta opción sirve cuando un usuario sin privilegios quiera aplicar un descuento a un producto, en cual el mismo le requiera una contraseña para validar ese descuento.

| 🖳 Software de Venta - Configuración                                                                                                    |       | × |
|----------------------------------------------------------------------------------------------------|-------|---|
| Panel de Configuración                                                                                                    |       |   |
| Login         Factura         Factura Electrónica         Presupuesto         Cotización         Alarmas         Gastos         Categorias Artículos         Clave Descuentos |       |   |
| Clave para aplicar descuentos                                                                                                    |       |   |
| Guardar                                                                                                    |       |   |
|                                                                                                    |       |   |
|                                                                                                    |       |   |
|                                                                                                    |       |   |
|                                                                                                    |       |   |
|                                                                                                    |       |   |
|                                                                                                    |       |   |
|                                                                                                    |       |   |
|                                                                                                    |       |   |
|                                                                                                    |       |   |
|                                                                                                    | Salir |   |
|                                                                                                    |       |   |

### Como eliminar y modificar un registro

Botón Eliminar: Para poder eliminar un registro en el sistema, lo primero que tenemos que hacer es un doble clic en el dato a eliminar, luego podemos apretar "Eliminar" y el registro quedará eliminado. Botón Modificar: Para poder modificar un registro en el sistema, lo primero que tenemos que hacer es un doble clic en el dato a modificar, luego podemos visualizar el dato en la pantalla para poder modificar el mismo y luego apretamos el botón "Modificar".